Introduction to terminal and Web access

### Computer user training course 2015

#### **Carsten Maass**

User Support Carsten.Maass@ecmwf.int

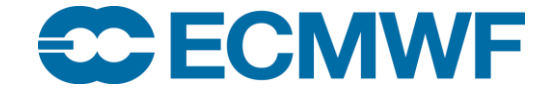

© ECMWF March 5, 2015

#### Setup ssh trust

- cd ~/.ssh
- Generate public/private dsa key pair

```
ssh-keygen -t dsa
```

• Add public key into ~/.ssh/authorized\_keys on target host

cat id dsa.pub >> ~/.ssh/authorized keys

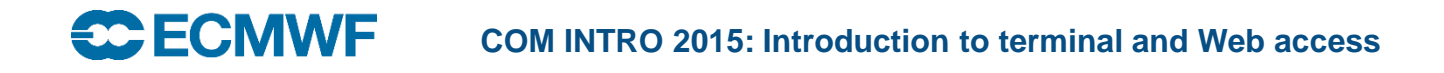

### How many websites?

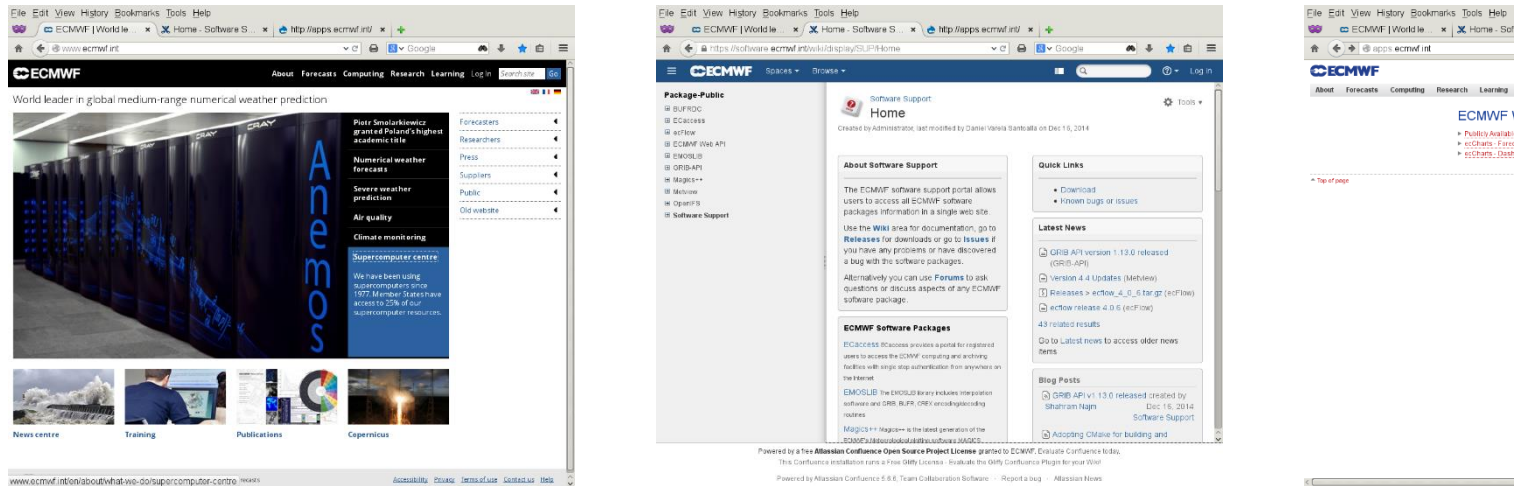

Constant of the second of the second of the secon

A single login database is used with multiple database replicas of user details in each web site

# Key web services

| www.ecmwf.int – public pages/charts                               | no login required                                                                     |
|-------------------------------------------------------------------|---------------------------------------------------------------------------------------|
| www.ecmwf.int – pages requiring login                             | web login required                                                                    |
| www.ecmwf.int – charts requiring login                            | web login and access required                                                         |
| software.ecmwf.int – software packages                            | no login required                                                                     |
| coftware comutint collaboration                                   |                                                                                       |
| Soliware.echiwi.ini – collaboration                               | web login required                                                                    |
| apps.ecmwf.int/datasets                                           | web login required to download                                                        |
| apps.ecmwf.int/datasets<br>apps.ecmwf.int/services/mars/catalogue | web login required<br>web login required to download<br>web login and access required |

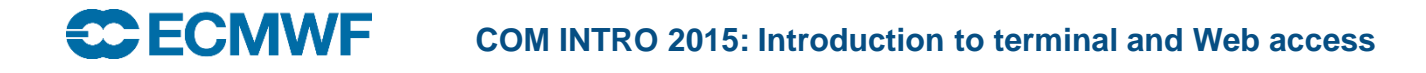

#### How many access classes?

#### <u>Unregistered</u>

Unregistered users are anonymous users (i.e., users unknown to the ECMWF computer systems).

#### Self registered

Self-registered users have a unique web User ID and password. In this case the level of web access available also depends upon the internet domain from which the user registers on the ECMWF web site.

#### **Fully registered**

Fully-registered users have been registered by the Computing Representative for their Member or Co-operating State. They have a unique Web or computer User ID and may have a web login password or security token. Internal ECMWF users (e.g. training user-IDs) will also have a Unix password but this cannot be used to log in on the web sites.

# Authentication methods

- Web password
  - Can be changed
  - Does not expire
- Security token
- SSL user certificate
  - Computer users can get certificate from https://w3cert.ecmwf.int/
- Login with password, token and certificate expires after 72 hours
- An api key for batch access to api.ecmwf.int
  - Api key does not expire

#### User management

#### Self registration

- Needs a working email address to confirm details
- Registering from within a recognised domain gives additional access rights
- Registering from outside gives limited access rights (e.g. to download data)

#### Full registration

- Access rights depend on registering organisation

#### Web passwords can be reset

- Need to know your userid or email

#### Web passwords can be changed

- You need to be logged in

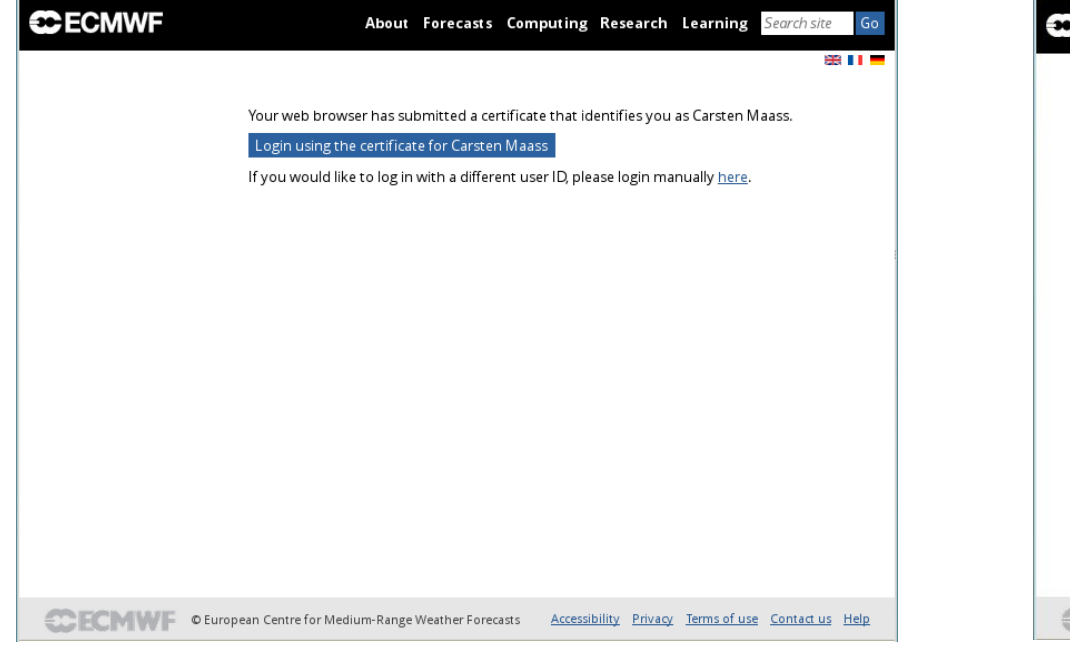

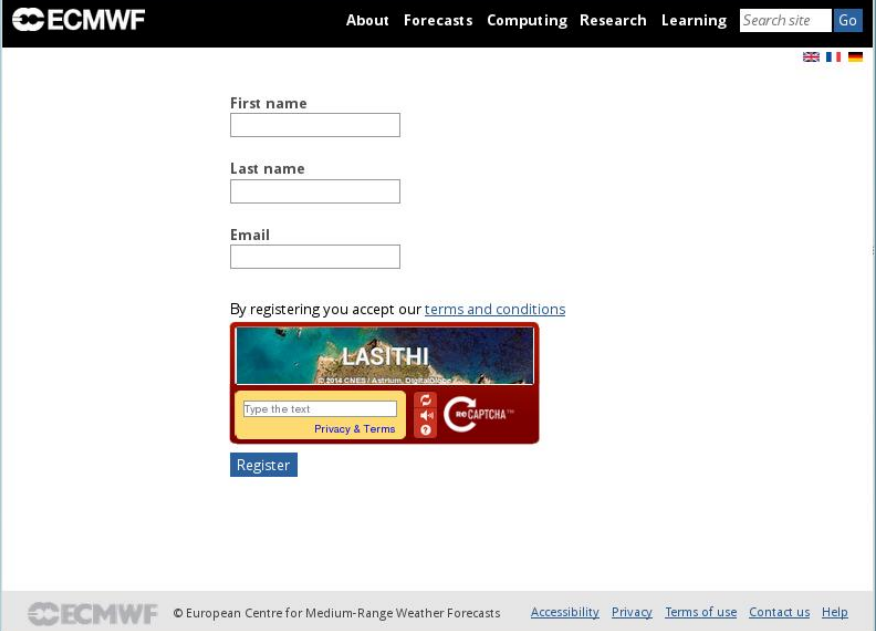

#### Login with SSL user certificate

#### **Self registration**

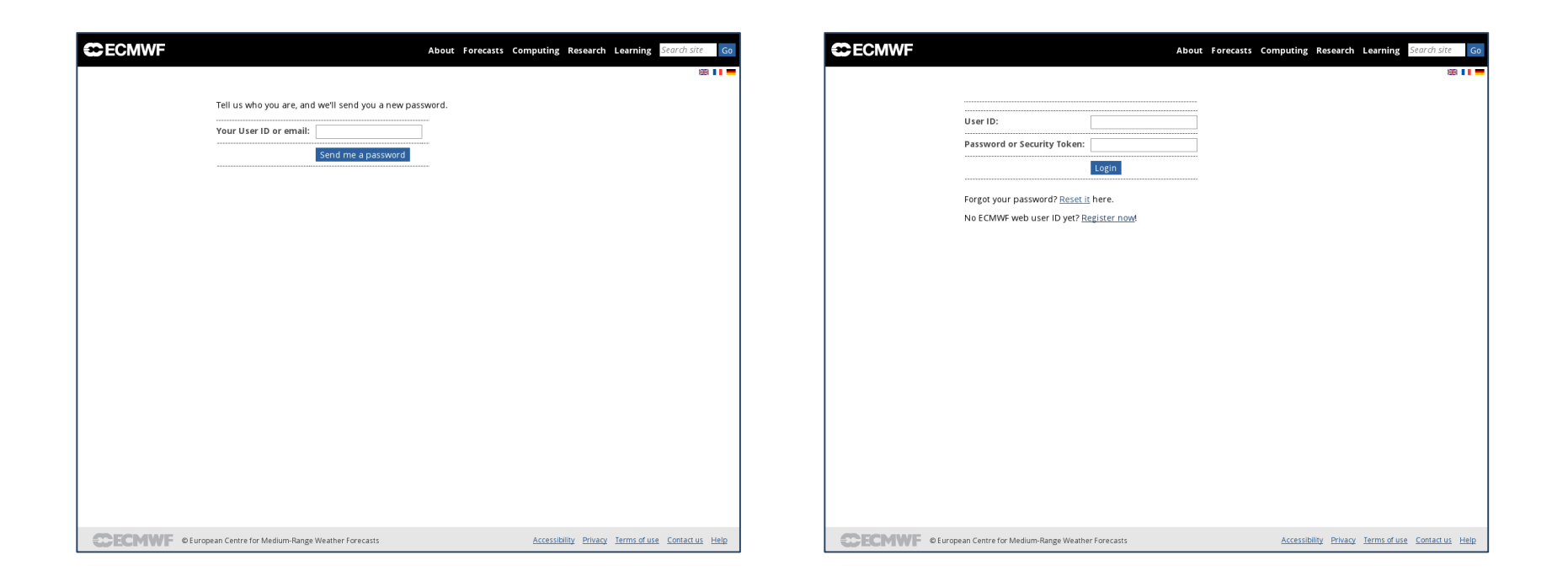

Web password reset

# Login with user ID and Web password or token

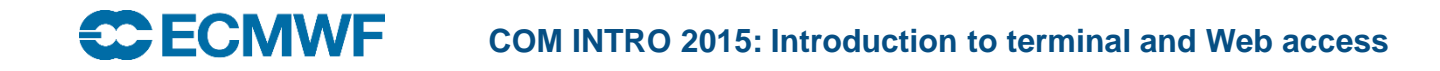

| About Forecasts Computing Research Learning 😋 Carsten Maass Search site Go |
|----------------------------------------------------------------------------|
|                                                                            |
| Carsten Maass                                                              |
| View Change password Locked documents Content workbench                    |
| ECMWF username:                                                            |
| usc                                                                        |
| e-mail address                                                             |
| Carsten.Maass@ecmwf.int                                                    |
| Roles:                                                                     |
| authenticated user                                                         |
| • ecmwf                                                                    |
| • cms_publisher                                                            |
| armad     acristic technical met office                                    |
| eurosip technical meteo france                                             |
| • member_state                                                             |
| History                                                                    |
| Member for                                                                 |
| 1 year 2 months                                                            |
|                                                                            |
| Q                                                                          |

| ECMWF |                                          | About                       | Forecasts | Computing | Research | Learning | Search site | Go |
|-------|------------------------------------------|-----------------------------|-----------|-----------|----------|----------|-------------|----|
|       |                                          |                             |           |           |          |          | 88          |    |
|       | $\bigcirc$                               |                             |           |           |          |          |             |    |
|       | You are logged in as Carst e<br>Continue | en Maass. Your User ID is u | SC.       |           |          |          |             |    |
|       | Want to change y                         | our password?               |           |           |          |          |             |    |
|       | Current password:                        |                             |           |           |          |          |             |    |
|       | New password:                            |                             |           |           |          |          |             |    |
|       | New password (again):                    |                             | •         |           |          |          |             |    |
|       |                                          | Change password             |           |           |          |          |             |    |
|       |                                          |                             |           |           |          |          |             |    |

# Click on "your logged in name" to get user details

# When logged in can change password

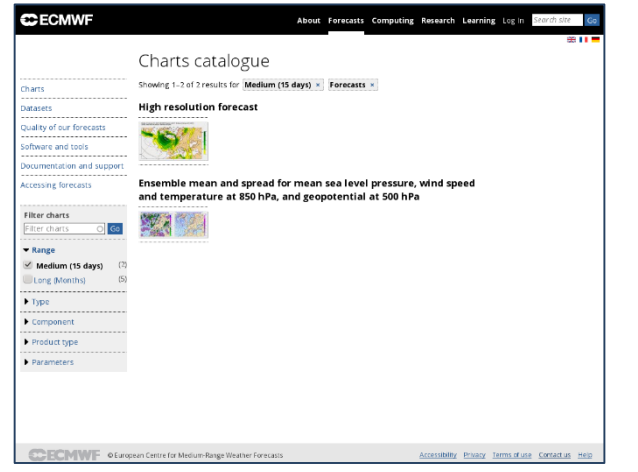

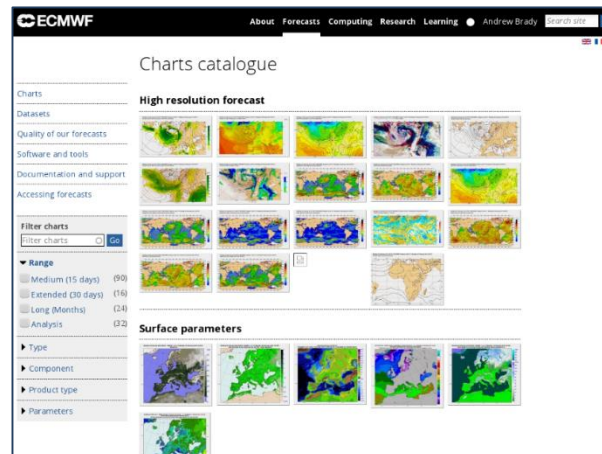

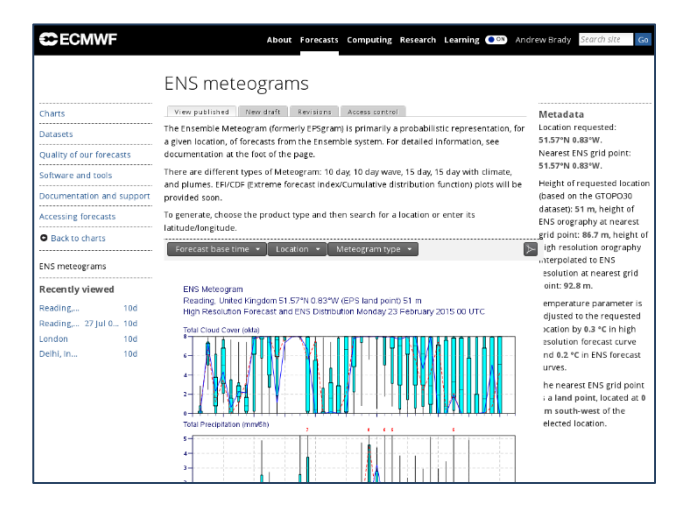

Not logged in: Public charts only

# Logged in: Access to charts

Logged in: Access to ENS meteograms

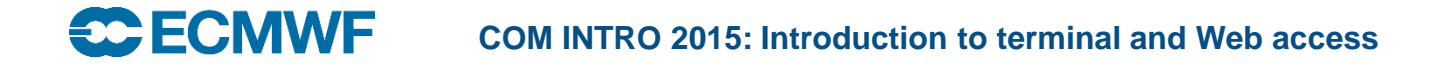

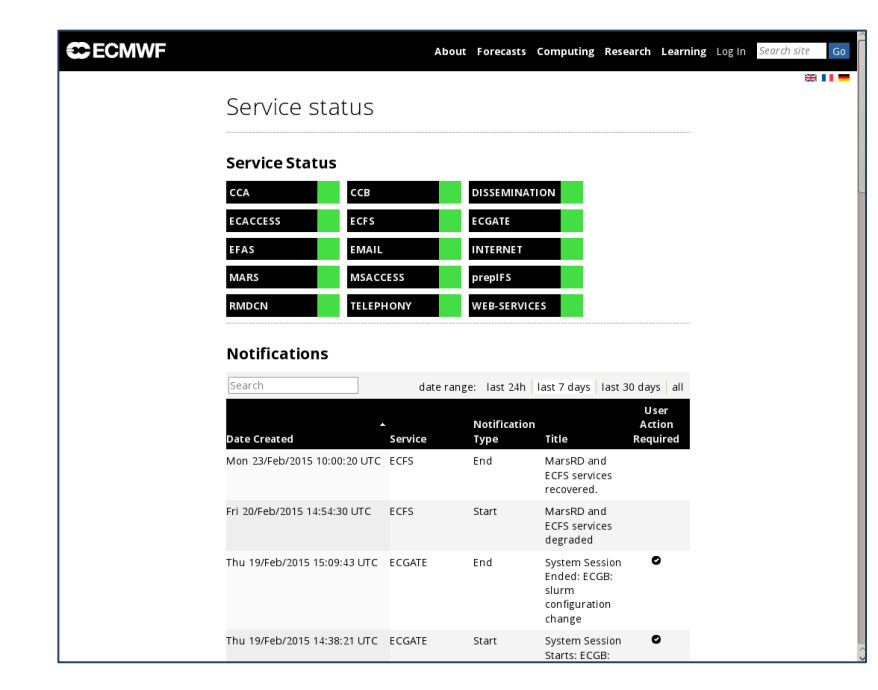

status.ecmwf.int: public

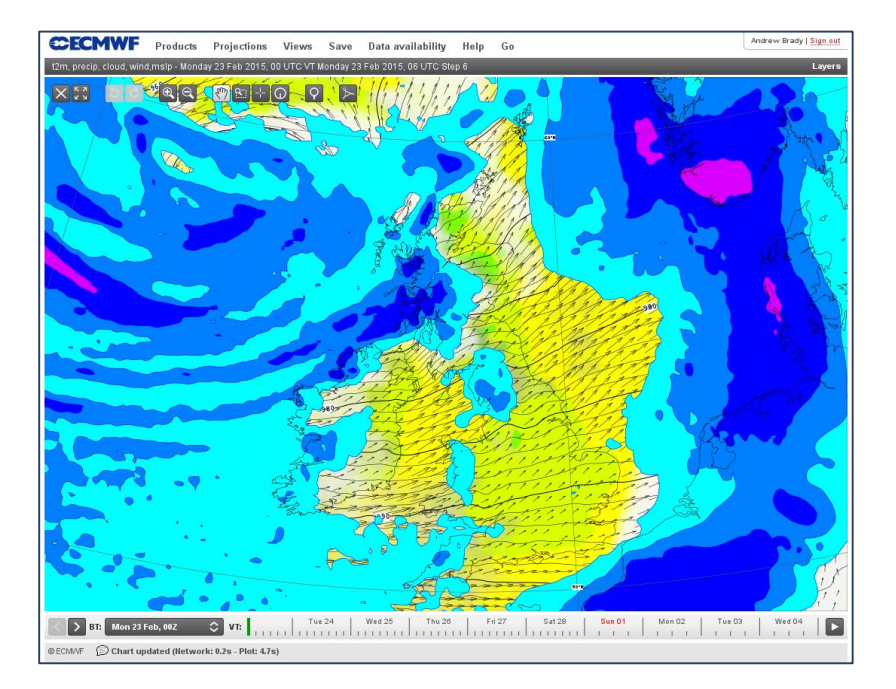

#### Logged in: Eccharts

# Software Support – software.ecmwf.int

- Effort to improve the support ECMWF provides to MS for its software packages
- Dedicated first line of support, issue management, binary packages, moderated forums, etc.

|                                                    | • 🗶 https 🔒 S | Space Di<br>oftware.ecmwf.int/wiki/spacedired | rectory - ELMWF Confluence Wiki<br>tory/view.action                                                                                                    | Ċ Re               | ader ( |
|----------------------------------------------------|---------------|-----------------------------------------------|----------------------------------------------------------------------------------------------------|--------------------|--------|
| = CECMWF                                           | Spaces -      |                                               | Q                                                                                                    |                    | Log In |
| Space Directory                                    |               |                                               |                                                                                                    |                    |        |
| All Spaces                                         | Site S        | paces                                         | Fi                                                                                                    | ter                |        |
| Site Spaces                                        | Space         |                                               | Description                                                                                                    | Categories         |        |
| Personal Spaces Archived Spaces CATEGORIES Package | X             | ecFlow                                        | ecFlow is a work flow package that enables users to run a<br>large number of programs (with dependencies on each other<br>and on time) in a controlled environment. It provides<br>reasonable tolerance for hardware and software failures,<br>combined with good restart capabilities. | package-<br>public | i      |
| Package-public<br>Project                          | X             | ECMWF Web API                                 |                                                                                                    | package-<br>public | i      |
| Project-external<br>Project-public                 | X             | EMOSLIB                                       | The EMOSLIB library includes Interpolation software and<br>GRIB, BUFR, CREX encoding/decoding routines                                                                                                    | package-<br>public | i      |
| Section-team<br>Teams                              |               | GEOWOW                                        |                                                                                                    | project-<br>public | (i)    |
|                                                    | Giux          | GRIB-API                                      | The ECMWF GRIB API is an application program interface<br>accessible from C and FORTRAN programs developed for<br>encoding and decoding WMO FM-92 GRIB edition 1 and<br>edition 2 messages.                                                                                             | package-<br>public | i      |
|                                                    | X             | LDAS                                          | Land Data Assimilation System                                                                                                    | project            | i      |

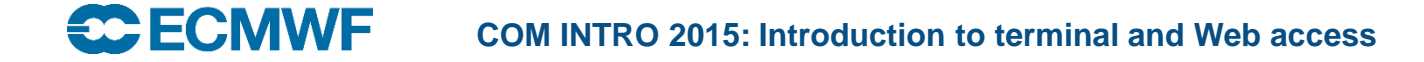

# software.ecmwf.int

 Now also used beyond for user documentation, training material, ...

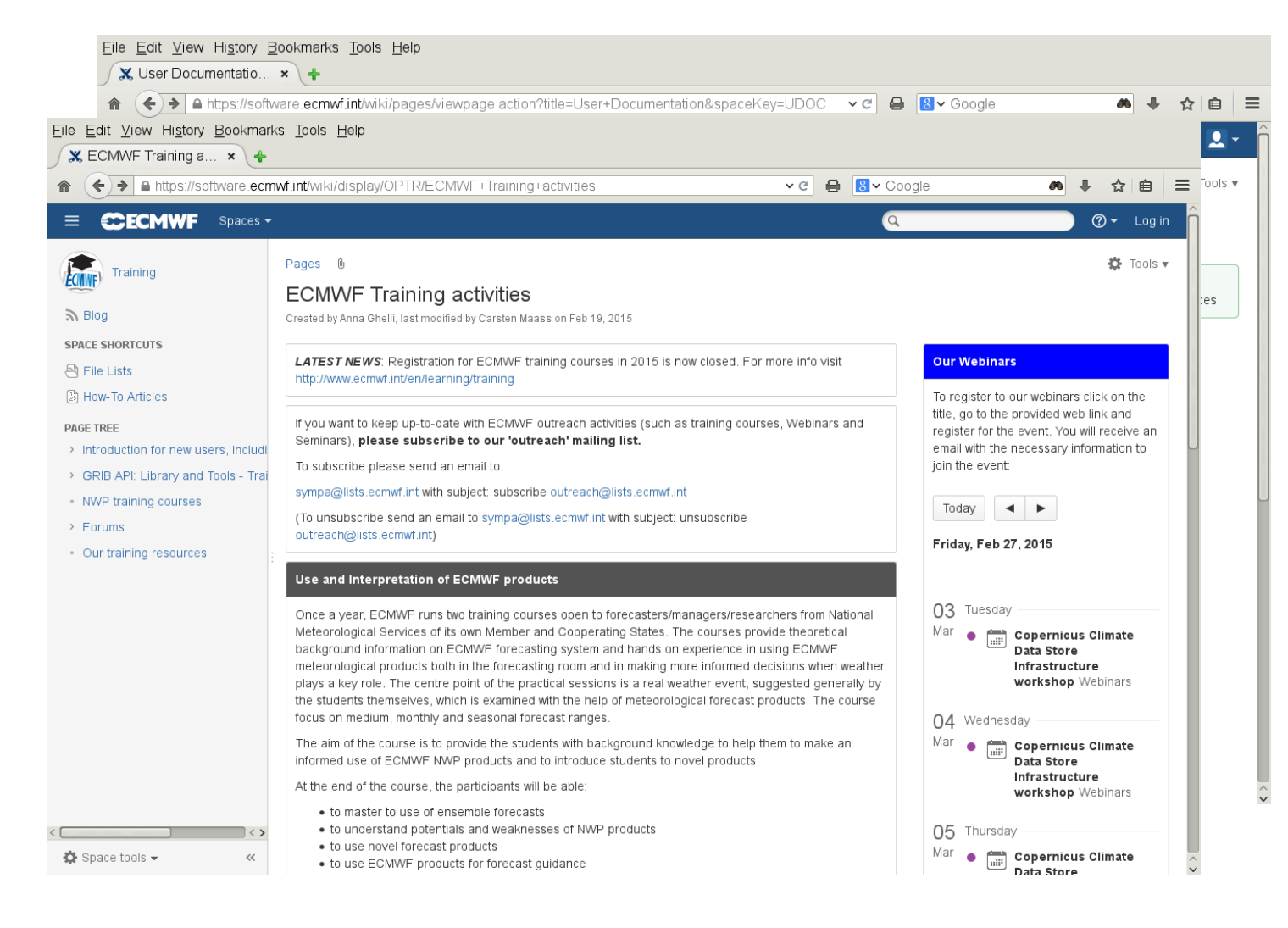

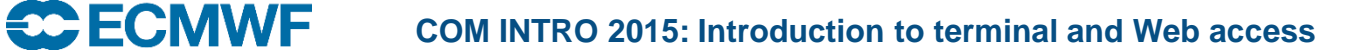

# Web Services – Certificate request

- Start Firefox and on old.ecmwf.int navigate to Login > ECMWF Certificate Authority
- 2. Create certificate
  - Do not remember password for this site
- 3. Install Certificate and CA
  - When asked to set a Master Password just press "Enter"
  - Trust CA to identify Web sites (only)

Change Master Password 
Security Device: Software Security Device

Current password:

New password:

New password (again):

Password quality meter

Cancel

OK

- 4. Quit Firefox
- 5. Restart Firefox and login to Website using your certificate

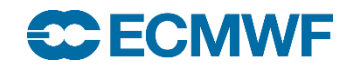

# Sources of information

- Service status
  - Linked from www.ecmwf.int or software.ecmwf.int or directly at <a href="http://status.ecmwf.int">http://status.ecmwf.int</a>
  - less /etc/motd
- man/xman
  - print entries from on-line reference manuals
  - find man page entries by keyword
  - *beware* different parameter options on different systems
  - man man will show what options are available
  - not all commands will have man pages on all systems (e.g. HPCF)
- mails

- Official announcements sent to TAC Reps, Met. Contact points and Computing Representatives
- Notifications to users
- ECMWF publications <u>www.ecmwf.int/en/research/publications</u>
  - Newsletters, Technical memoranda, proceedings, ...

COM INTRO 2015: Introduction to terminal and Web access

#### Who to contact

CallDesk (24h/7d)

calldesk@ecmwf.int

- General problems, connectivity issues, token problems
- suspected fault
- Operational/service queries
- Software Support

software.support@ecmwf.int

- any suggestions for improvements or bug reports with any ECMWF software package
- Software requests
- User Support (office hours) advisory@ecmwf.int
  - advice on any aspect of the use of ECMWF computers

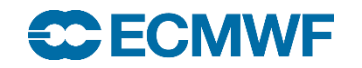

#### Who to contact

- Data Services (office hours) data.services@ecmwf.int
  - Queries regarding access to data
- Member State Computing Representative (office hours)
  - registration / administration
  - ECMWF software installed locally (at national met service)

 Queries or feedback regarding the forecast products forecast user@ecmwf.int

## **Contact details**

- Phone/fax:
  - Individuals: +44 (0) 118 9499 XXX
  - Switchboard: +44 (0) 118 9499 000
  - Telephone numbers of contact can all be found on the web
  - Fax: +44 (0) 118 9869450
- Individual e-mail address
   FirstInitial.Lastname@ecmwf.int
   J-N.Name-Name@ecmwf.int
- Postal address : User Support (or Call Desk) ECMWF
   Shinfield Park
   Reading
   RG2 9AX
   United Kingdom

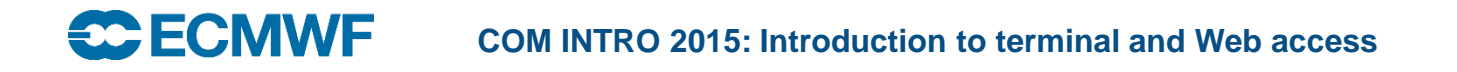